# Log into Cyberbanking.

#### Select Accounts & Payments > Manage Statement/Advice.

| ➡ BEA東亞銀行 SINGA CYBER   | PORE CORPORATE<br>BANKING |                           | <mark>⊳</mark> 9 | ⊖ xxxxxxxx [→ |
|-------------------------|---------------------------|---------------------------|------------------|---------------|
| 🗟 Accounts & Payments 🚊 | Banking Services          | (\$) Loans 🔀 Trac         | le Finance       | 🔄 My Details  |
| ACCOUNT                 | FUND TRANSFER             | FIXED DEPOSIT             | OTHERS           |               |
| Account Summary         | New Transfer              | Deposit Summary           | Rate Inquiry     |               |
| Account Activity        | Scheduled Instruction     | Placement                 |                  |               |
| Manage Statement/Advice | Registered Payee          | Edit Maturity Instruction |                  |               |
| Statement Request       | Pending Transfer          |                           |                  |               |
| E-Statement             | Cashier's Order           |                           |                  |               |
| E-Advice - Remittance   | Bulk Payment              |                           |                  |               |
|                         | Demand Draft              |                           |                  |               |
|                         |                           |                           |                  |               |

1

### (a) Click Edit.

2

| BEA東亞銀行 SINGAPORE CORE<br>CYBERBANKING                        | PORATE                 |                 | 😒 😝 xxxxxxxx [- |
|---------------------------------------------------------------|------------------------|-----------------|-----------------|
| 🗟 Accounts & Payments 🚊 Banki                                 | ng Services (\$) Loans | 🔀 Trade Finance | 🗟 My Details    |
| Manage Statement/Advi<br>ast updated 26 Jan 2023 14:54:26 SGT | ce                     |                 |                 |
| Manage Statement/Advice                                       | Submit for Approval    | Approval Status |                 |
| Statement/Advice Details                                      |                        |                 |                 |
| Account/Advice                                                | E-Statement            | Paper           | Statement       |
| Current Account                                               |                        |                 |                 |

| Current Account<br>xxxxxxxx | ~            | ~ |
|-----------------------------|--------------|---|
| Current Account<br>xxxxxxxx | ~            | ~ |
| Current Account<br>xxxxxxxx | ~            | ~ |
| Loan Statements             | $\checkmark$ |   |
| E-Advice - Remittance       | $\checkmark$ |   |

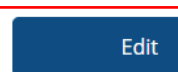

(a)

### (a) Tick the checkbox if you prefer receiving physical paper statement.

| ● BEA東亞銀行 SINGAPORE CORPORATE CYBERBANKING |           | Be xxxxxxxx [→  |
|--------------------------------------------|-----------|-----------------|
| 🗟 Accounts & Payments 🚊 Banking Services   | Loans     | ✗ Trade Finance |
| Manage Statement/Advice                    |           |                 |
| 1 Edit                                     | 2 Confirm | 3 Complete      |
| Statement/Advice Details                   |           |                 |
|                                            |           |                 |

| Account/Advice              | E-Statement | Paper Statement |
|-----------------------------|-------------|-----------------|
| Current Account<br>xxxxxxxx |             | (a) 🔽           |
| Current Account             |             |                 |
| Current Account<br>xxxxxxxx |             |                 |
| Loan Statements             |             |                 |
| E-Advice - Remittance       |             |                 |

3

## (a) Click **Submit for Approval**, then click **Confirm**. Notify the approver to verify.

|                                                | Services (\$) Loans | 🕻 Trade Finance 🛛 🕅 My Detail |
|------------------------------------------------|---------------------|-------------------------------|
| nage Statement/Advice                          | 2                   |                               |
| 1 Edit                                         | 2 Confirm           | 3 Complete                    |
| Statement/Advice Details                       | E-Statement         | Paper Statement               |
| Current Account<br>xxxxxxxx                    |                     |                               |
| Current Account                                |                     |                               |
|                                                | <b>F</b> 3          |                               |
| Current Account<br>xxxxxxxx                    | 6.0                 |                               |
| Current Account<br>xxxxxxxx<br>Loan Statements |                     |                               |

4